# HƯỚNG DẪN XUẤT HÓA ĐƠN ĐIỆN TỬ TRÊN BILL THANH TOÁN CHUÕI CỬA HÀNG GUARDIAN VIỆT NAM

## I. TÌM HÓA ĐƠN

Để xuất một hóa đơn điện tử, phần mềm hỗ trợ 2 cách thực hiện như sau

Cách 1: Truy cập vào hệ thống xuất hóa đơn

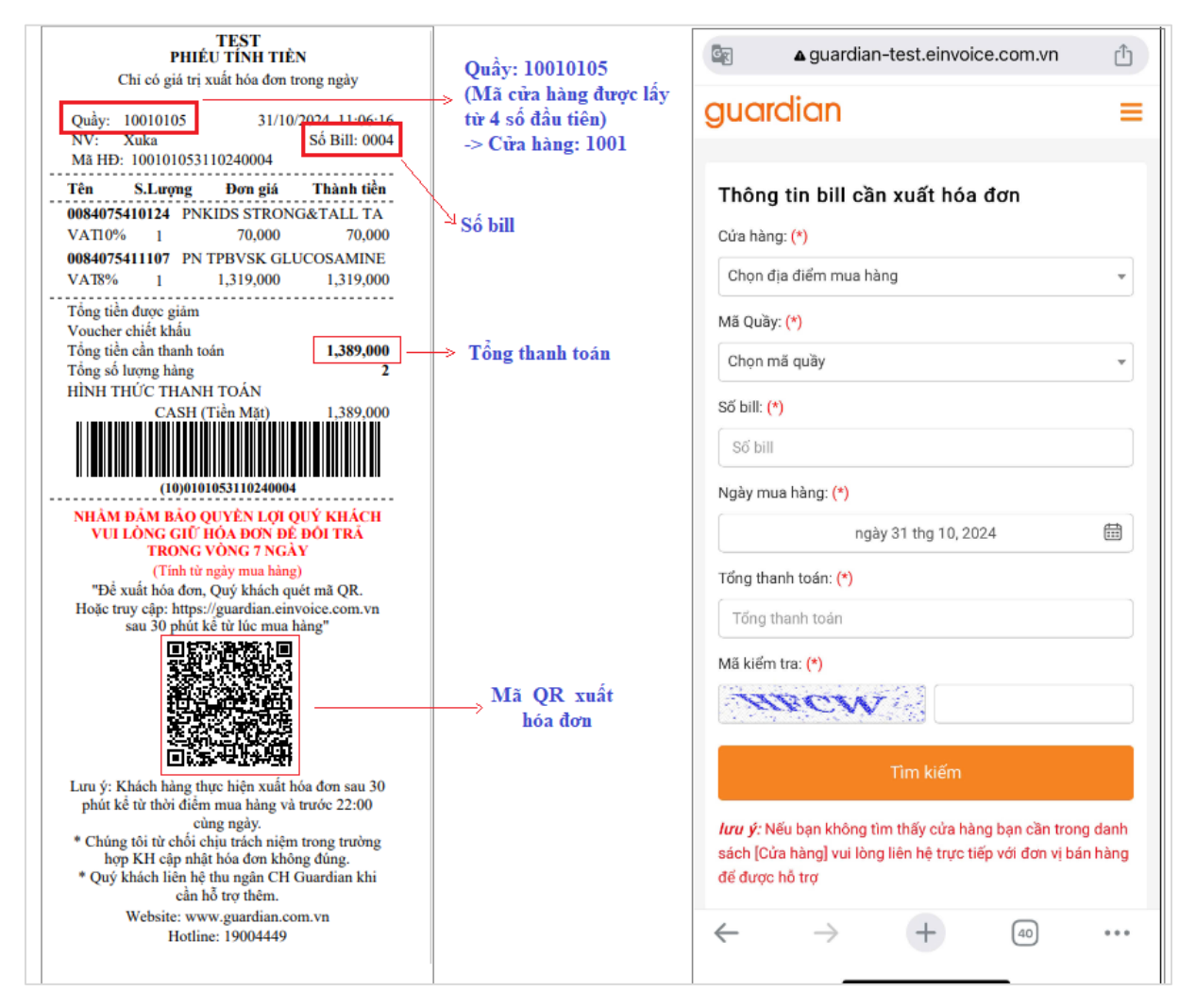

Người dùng truy cập vào link xuất hóa đơn và nhập đầy đủ thông tin có trên bill thanh toán

- Cửa hàng: Chọn địa điểm mua hàng
- Mã quầy: Chọn quầy thanh toán
- Số bill: Điền số bill có trên hóa đơn

- Ngày mua hàng: Chọn ngày mua hàng
- Tổng thanh toán: Nhập đúng tổng thanh toán của ticket
- Mã kiểm tra: Nhập đúng 6 ký tự chữ, số do hệ thống tự sinh

### Cách 2: Quét mã QR-CODE

Người dùng sử dụng thiết bị thông minh có hỗ trợ camera, đảm bảo kết nối internet. Thực hiện quét mã QR-CODE in trên bill thanh toán thông qua ứng dụng máy ảnh hoặc các chương trình hỗ trợ quét QR-CODE được cài trên thiết bị. Truy cập link sau khi quét thành công để truy cập màn hình thông tin đơn hàng.

Thông tin QR-CODE trên bill thanh toán

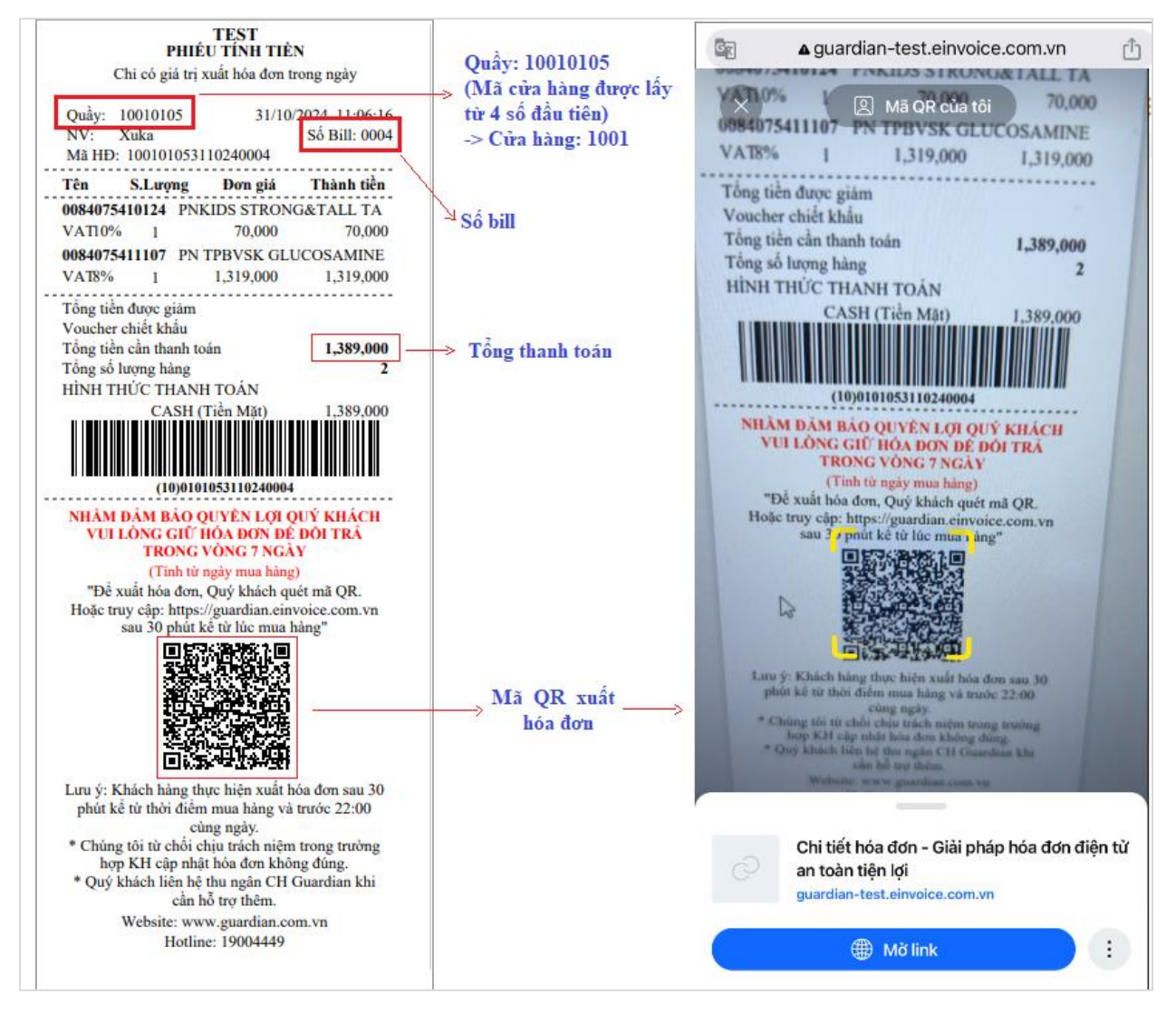

Sau khi mở link QR hệ thống sẽ chuyển đến màn hình xuất hóa đơn (mục III), khách hàng điền thông tin của mình để xuất hóa đơn điện tử.

## II. XUẤT HÓA ĐƠN TRÊN PC

Sau khi nhập đầy đủ và chính xác các thông tin bill cần xuất hóa đơn, người dùng nhấn **"Tìm kiếm".** Hệ thống tự động chuyển sang màn hình xuất hóa đơn.

| Theresia    |           |                         |                |          |             |                     |             |                |
|-------------|-----------|-------------------------|----------------|----------|-------------|---------------------|-------------|----------------|
| Thong tin v | ê người n | nua hàng                |                |          | Trạng thái: | Hoá đơn chờ xuấ     | t   Phân lo | ai: Hoá đơn gồ |
| Người mua l | nàng:     |                         | SÐT người mua: |          | N           | lẫu số: <b>*o</b> 1 |             |                |
| Mã số       | thuế: 🍗   |                         | Số CCCD:       |          | •           | Kî hiệu: 0 K241     | Số HĐ:      | 0 0            |
| Ngày hoá    | đơn:      | 24/08/2024              | Email:*        |          | Hình th     | tric TT: 0 TM/0     | ск          | <b>~</b>       |
| nguynou     |           | 24,00,2024              | Lindi.         |          |             | Số bill: 0 9992     | 20824790003 |                |
| Tên đ       | on vị: 🗿  |                         |                |          | N           | 1ã CQT              |             |                |
| Đị          | a chỉ:*   |                         |                |          |             |                     |             |                |
| STT         |           | Tên hàng hoá & dịch vụ  | Đơn vị tính    | Số lượng | Đơn giá     | Thuế VAT            | Th          | ành tiền       |
| 1           | Món D     | .CBO Fillet             | phan           | 1        | 76.364      | 7.                  | 636         | 76.364         |
| 2           | Món D     | elivery Fee             | phan           | 1        | 9.091       |                     | 909         | 9.091          |
|             | ắng chữ   | Chín mươi tự nghìn đồng |                |          | Cộng tiền   | n hàng:             |             | 85.455         |
| Số tiền b   |           |                         |                |          | Chiế        | t khấu:             | %           | 0              |
| Số tiền b   |           |                         |                |          | Ting thu    |                     |             | 8.545          |
| Số tiền b   |           |                         |                |          | Tong thu    |                     |             |                |

Tại màn hình này, người dùng nhập thông tin của hóa đơn như: Tên người mua hàng, Mã số thuế, Tên đơn vị, Địa chỉ, Email... sau đó nhấn "Ghi".

| Thông tin về | người r         | nua hàng                                                                                                    |                         |         |                    | Trạng thá | i: Hoáđơn c     | hờ xuất           | Phân loại      | : Hoá đơn |
|--------------|-----------------|----------------------------------------------------------------------------------------------------|-------------------------|---------|--------------------|-----------|-----------------|-------------------|----------------|-----------|
| Người mua hi | ang:            |                                                                                                    | SÐT người mua:          |         |                    |           | Mẫu số: 🍗       | 1                 |                |           |
| Mã số t      | nuế:*0          | Image: A start of the start of the start | Số CCCD:                |         |                    |           | Kí hiệu: 0      | K24TTV            | Số HĐ: 0       |           |
| Ngày hoá c   | fon:            | 24/08/2024                                                                                                    | Email:*                 | thais   | sontest@thaison.vn | Hình      | Hình thức TT: 0 |                   | ic TT: 0 TM/CK |           |
| 5,           |                 |                                                                                                    |                         |         | <u> </u>           |           | Số bill: 0      | 0 999220824790003 |                |           |
| Tên đơ       | n vị: <b>*0</b> | CÔNG TY TNHH PHÁT TRIÊN CÔN                                                                                                    | G NGHỆ THẢI SƠN         |         |                    | Mã CQT    |                 |                   |                |           |
| Địa          | chỉ:*           | Số 362 Phố Huế, Phường Phố Huế                                                                                                    | Quận Hai Bà Trưng, Thàn | h phố H | là Nội             |           |                 |                   |                |           |
| STT          |                 | Tên hàng hoá & dịch vụ                                                                                                    | Đơn vị tính             |         | Số lượng           | Đơn giá   | Thuế            | É VAT             | Thà            | nh tiền   |
| 1            | Món D           | CBO Fillet                                                                                                    | phan                    |         | 1                  | 76.364    |                 | 7.636             |                | 76.36     |
| 2            | Món D           | elivery Fee                                                                                                    | phan                    |         | 1                  | 9.091     |                 | 909               |                | 9.09      |
| Số tiền bằ   | na chữ          | Chín mươi tự nghìn đồng                                                                                                    |                         |         |                    | Cộng t    | iền hàng:       |                   |                | 85.45     |
|              |                 |                                                                                                    |                         |         |                    | CI        | niết khấu:      |                   | %              |           |
|              |                 |                                                                                                    |                         |         |                    | Tổng t    | huế VAT:        |                   |                | 8.545     |
|              |                 |                                                                                                    |                         |         |                    | Tổng th   | anh toán:       |                   |                | 94.000    |

Hệ thống cho phép người dùng xem trước hóa đơn nháp của hóa đơn. Sau đó nhấn "**Xuất** hóa đơn" khi điền đầy đủ thông tin. Hệ thống hiển thị popup xác nhận

| Thông tin về    | i người n       | nua hàng                 |               |                             |                          | Trạng thái: | : Hoá đơn chờ xu   | ất   Ph   | ân loại: Hoá đơn gốc |
|-----------------|-----------------|--------------------------|---------------|-----------------------------|--------------------------|-------------|--------------------|-----------|----------------------|
| Người mua hàng: |                 |                          | Xác nhận      | Xác nhận xuất hóa đơn       |                          |             | iu số: <b>*0</b> 1 |           |                      |
| Mã số t         | :huế: <b>*0</b> |                          | $\bigcirc$    | Vui lòng kiểm tra kỹ thông  | tin trước khi xuất hóa đ | lơn.        | hiệu: 0 K24        | ITTV Số   | HĐ: 0 0              |
| Ngày hoá        | đơn:            | 24/08/2024               | Ċ             | Bạn vẫn muốn xuất hóa đơ    | m?                       |             | rc TT: 0 TM        | /CK       |                      |
| Tân đơ          | m vi: *o        |                          |               |                             |                          |             | ố bill: 0 999      | 220824790 | 003                  |
| Ten do          | ni vi. O        | CONGITINHIPHAIT          |               |                             | 🗸 Đồng ý                 | ⊡ Đóng      | I CQT              |           |                      |
| Ðļa             | chỉ:*           | Số 362 Phố Huế, Phường   | Phố Huế, Quậr | n Hai Bà Trưng, Thành phố H | à Nội                    |             |                    |           |                      |
| STT             |                 | Tên hàng hoá & dịch      | vụ            | Đơn vị tính                 | Số lượng                 | Đơn giá     | Thuế VAT           |           | Thành tiền           |
| 1               | Món D           | .CBO Fillet              |               | phan                        | 1                        | 76.364      |                    | 7.636     | 76.364               |
| 2               | Món D           | Delivery Fee             |               | phan                        | 1                        | 9.091       |                    | 909       | 9.091                |
| Số tiền b       | ång chữ:        | : Chín mươi tư nghìn đồr | Iq            |                             |                          | Cộng ti     | ền hàng:           |           | 85.455               |
|                 |                 |                          |               |                             |                          | Ch          | lết khấu:          | %         | 0                    |
|                 |                 |                          |               |                             |                          | Tổng th     | huế VAT:           |           | 8.545                |
|                 |                 |                          |               |                             |                          | Tổng tha    | inh toán:          |           | 94.000               |

Người dùng chọn nút **"Đồng ý"** để tiếp tục xuất hóa đơn hoặc nhấn **"Đóng"** để quay lại màn hình lập hóa đơn.

Sau khi xác nhận xuất hóa đơn, hệ thống thực hiện tự động thực hiện xuất hóa đơn, trạng thái của hóa đơn chuyển thành **"Hóa đơn đã xuất"** và người dùng có thể xem lại hóa đơn đã xuất.

| Thông tin về                                    | Thông tin về người mua hàng Trạng thái: Hoá đơn đã xuất   Phân loại: Hóa đơn gốc |                           |                        |          |                   |                      |                    |            |          |          |        |
|-------------------------------------------------|----------------------------------------------------------------------------------|---------------------------|------------------------|----------|-------------------|----------------------|--------------------|------------|----------|----------|--------|
| Người mua hàng:* Email: thaisontest@thai:       |                                                                                  |                           |                        |          | ontest@thaison.vn |                      |                    | Mẫu số: 🍗  | 1        |          |        |
| Mã số thuế: 0                                   |                                                                                  |                           | Số CCCD:               |          |                   |                      |                    | Kí hiệu: 🛛 | K24TTV   | Số HĐ: 0 | 149    |
| Ngày hoá đơn: 24/08/2024                        |                                                                                  |                           | SĐT người mua:         |          |                   |                      | Hình thức TT: 0 TI |            |          |          | *      |
| Tên đ                                           | CÔNG TY TNHH PHÁT TRIÊN CÔNG N                                                   | NGHỆ THẢI SƠN             |                        |          |                   | Số bill: 0 999220824 |                    |            | 4790003  |          |        |
| Địa chỉ: * Số 362 Phố Huế, Phường Phố Huế, Quận |                                                                                  |                           | uận Hai Bà Trưng, Thàn | h phố Hả | à Nội             | Mã CQT               |                    |            |          |          |        |
| STT                                             | TT Tên hàng hoá & dịch vụ Đơn vị tính Số lượng                                   |                           |                        | Số lượng | Đơn               | ı giá                | Thuế               | VAT        | Thàn     | h tiền   |        |
| 1                                               | Món E                                                                            | D.CBO Fillet              |                        |          | 1                 |                      | 76.364             |            | 7.636    |          | 76.364 |
| 2                                               | Món C                                                                            | Delivery Fee              |                        |          | 1                 |                      | 9.091              |            | 909      |          | 9.091  |
| Số tiền h                                       | ằng chữ                                                                          | c Chín mươi tự nghìn đồng |                        |          |                   |                      | Cộng tiế           | èn hàng:   |          |          | 85.455 |
|                                                 |                                                                                  | enin naeita ngini aeng    |                        |          |                   |                      | Chi                | ết khấu:   |          | %        | 0      |
|                                                 | Tổng thuế VAT: 8.545                                                             |                           |                        |          |                   |                      |                    |            |          |          |        |
| Mã nhận                                         | hóa đơn                                                                          | 2116JFRJ9FY               |                        |          |                   |                      | Tổng tha           | nh toán:   |          |          | 94.000 |
| 🕸 Tiện ích                                      | 1 *                                                                              |                           |                        |          |                   |                      |                    |            | ⊙Xem hóa | đơn      | 📑 Đóng |

# III. XUẤT HÓA ĐƠN TRÊN TRÌNH DUYỆT DI ĐỘNG

Sau khi nhập **"Tìm kiếm"** thành công trên link tìm hóa đơn hoặc quét QR-CODE. Người dùng kiểm tra thông tin hàng hóa đã khớp với bill thanh toán được cung cấp.

| <                                        | Danh sách                        | hàng 📃                  |
|------------------------------------------|----------------------------------|-------------------------|
| 1. <b>CHE BA</b><br>9.259,26<br>x1 Ly    | <b>BA</b><br>VND                 | 9.259 VND               |
| 2. <b>QUA OL</b><br>56.851,8<br>x1 Hũ    | <b>IU XANH TACH H</b> A<br>5 VND | AT KARINA<br>56.852 VND |
| 3. <b>MA DUI</b><br>44.485,5<br>x1 Kg    | <b>GA</b><br>6 VND               | 44.308 VND              |
| 4. <b>MA DUI</b><br>44.485,5<br>x1,08 Kg | <b>GA</b><br>2 VND               | 48.133 VND              |
| Tổng than                                | h toán:                          | 168.463 VND             |
|                                          | Tiếp                             |                         |

Người dùng nhập thông tin để thực hiện xuất hóa đơn

| guardian =                                 | Ξ |
|--------------------------------------------|---|
| Thông tin liên hệ                          |   |
| Người mua hàng (*)                         |   |
| Hoàng Thị Tâm                              |   |
| Mã số thuế                                 |   |
| 0316228314                                 |   |
| Tên đơn vị (*)                             |   |
| CÔNG TY TNHH MỘT THÀNH VIÊN FIVE LINKS     |   |
| Địa chỉ (*)                                |   |
| 234 Hoàng Hoa Thám, Phường Vĩnh Phúc, Quận |   |
| Email                                      |   |
| tuyetpham@gmail.com                        |   |
| Số CCCD                                    |   |
| 09 73 53 78 08                             |   |
| SÐT người mua                              |   |
| 09 73 53 78 08                             |   |
| Tiếp                                       |   |

Hệ thống hiển thị hóa đơn nháp người dùng kiểm tra lại thông tin thể hiện trên hóa đơn. Để chỉnh sửa thông tin, người dùng nhấn "<"

| THAISON                                                                                                | Net The R                                                                                                    | GIÁ TRỊ GIA<br>4 tháng 10 star 202<br>tạn của nóa tiên tai | TÀNG<br>4<br>ENTO                | Kyhiipia<br>Séc <mark>8</mark>   | 1024823     |
|----------------------------------------------------------------------------------------------------|----------------------------------------------------------------------------------------------------|------------------------------------------------------------|----------------------------------|----------------------------------|-------------|
| Đơn vị hản hàng: (<br>Mà số thuế: 0.1.0<br>Đại chi Hoàng Qi<br>Đận thoại: 024.37<br>Số tải khoản. 1031 | CÔNG TY PHÁT TRIÊN CÔNG NG<br>1309842-999<br>đe Vậi, Cầu Giảy, HN<br>545222<br>123012344911 tại Vietomburk     | HE THẢI SON TEST<br>Paic 1960/10                           |                                  |                                  |             |
| Ngobi mua hing:                                                                                        | and and a second second second second second second second second second second second second second second se |                                                            |                                  |                                  |             |
| ten dani vi KHM.<br>Mi số thuế                                                                         | JE YANU LAL                                                                                                    |                                                            |                                  |                                  |             |
| Dia chi Dia chi ki<br>Hali thici there a                                                               | sich is indeg läp hts den<br>nim TMCK                                                                          | (Meno tida store                                           | nh toin: VND                     |                                  | -           |
| Số thị khoản                                                                                           | and Joseph .                                                                                                   | the second second                                          | 10 100 1 100                     |                                  |             |
| SIT                                                                                                    | Tên hàng hio, dịch vụ                                                                                          | Den vậ                                                     | Så løyng                         | Don giá                          | Thanh tile. |
| 1                                                                                                    | 1                                                                                                    | 3                                                          | 4                                | 5                                | 4-4×5       |
| 1 Thôm bố ng                                                                                           | m                                                                                                    |                                                            | 2                                | 43.518,52                        | 130.555,56  |
|                                                                                                    |                                                                                                    |                                                            |                                  | /                                |             |
| Công tiến hóng:                                                                                        | 402.77                                                                                                    | 2,37728                                                    | -                                |                                  |             |
| Theé sult GTGT                                                                                         | 8%                                                                                                    | Tils that GT                                               | GT:                              |                                  | 32.222      |
| stale distant                                                                                          | to the take he must like achie                                                                                 | Tông tiến than                                             | nh toán:                         | _                                | 433.000     |
| to man when there                                                                                      | and the train of the second the spin                                                                           | and                                                        |                                  |                                  |             |
|                                                                                                    | Ngebi mua hàng<br>(Chữ kộ số (nếu cô))                                                                         |                                                            | Nge<br>(Chili ký d               | iếi hản hàng<br>lận từ, Chữ kỹ s | b)          |
|                                                                                                    |                                                                                                    | 1                                                          | guare Valui<br>/ tox_coless TY / |                                  | <b>1</b>    |
|                                                                                                    |                                                                                                    |                                                            | and the second state             |                                  |             |
|                                                                                                    |                                                                                                    |                                                            |                                  |                                  |             |
|                                                                                                    | Mi thin his Jre <b>4%(108</b> )<br>(Cite him re, di                                                            | 2007 ta cin ta <u>tracia</u><br>cobie kir ige, gior, w     | in 1773 cimain<br>Ide 66e deci)  | CAMPLE OF                        |             |

Ở màn hình xem hóa đơn nháp khách hàng thực hiện nhấn Xuất hóa đơn, hệ thống yêu cầu xác nhận trước khi thực hiện

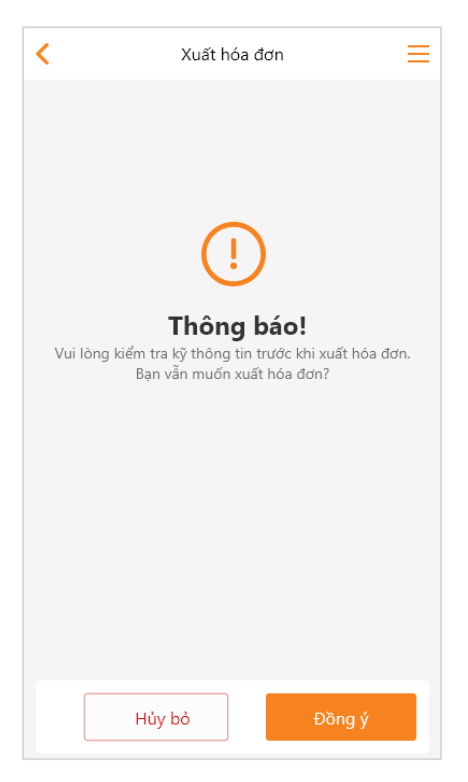

"Hủy bỏ" để quay về màn hình xem hóa đơn nháp

**"Đồng ý"** để thực hiện cấp số hóa đơn. Hệ thống sẽ hiển thị thông tin hóa đơn bản thể hiện chưa ký số. Hệ thống sẽ tự động ký số và gửi lên hệ thống tổng cục thuế sau đó sẽ gửi hóa đơn qua email của khách hàng. Hoặc có thể dùng thông tin để tra cứu hóa đơn ở thời điểm sau đó (sau 10 - 15 phút).

| THAISON                                                                                         | IIÓA Đ<br>Ng<br>REFT                                                                                                    | ON GIẢ TRỊ GIA<br>ày 04 dùng 09 tâm 202<br>tế HIÊN CỦA HÔA ĐƠN Đả | TÀNG<br>4<br>EV TÔ                                                        | Ky hiện<br>Số: <mark>8</mark>    | 1C34TZT    |
|-------------------------------------------------------------------------------------------------|----------------------------------------------------------------------------------------------------|-------------------------------------------------------------------|---------------------------------------------------------------------------|----------------------------------|------------|
| Đen vị bản hàng<br>Mã số thuế: 0 1<br>Đại chỉ: Hoàng C<br>Điện thoại: 024.3<br>Số tải khoán. 10 | ; C <b>ÓNG TY PHÁT TRIÊN CÔNG</b><br>0 1 3 0 0 8 4 2 - 9 9 9<br>Jule Vit, Clu Gidy, HN<br>17545222<br>3923312544911 qi Vietombark | Fax: 1900476                                                      | 8                                                                         |                                  |            |
| Ngubi mua hing<br>Fén don vị: KHJ                                                               | r<br>VCH VÄNG LAI                                                                                                    |                                                                   |                                                                           |                                  |            |
| itt så thuế:<br>Tra chi Tria chi I                                                              | khich li khico lie hia den                                                                                                    |                                                                   |                                                                           |                                  |            |
| linh thức thanh                                                                                 | tolar TMCK                                                                                                    | Đống tiến thu                                                     | nh tola: <u>VND</u>                                                       |                                  |            |
| Ho tai kitoan                                                                                   |                                                                                                    | 1.0-1                                                             |                                                                           | _                                | -          |
| SIT                                                                                             | Tên hàng hóa, địch vụ                                                                                                    | tinh                                                              | Số lượng                                                                  | Dom giá                          | Thành tiền |
| 1                                                                                               | 3                                                                                                    | 3                                                                 | a                                                                         | 5                                | 6-4x5      |
| 1 Thêm bê n                                                                                     | upp<br>Life of Mark                                                                                                    |                                                                   | 3                                                                         | 43.518,52                        | 130,555,56 |
|                                                                                                 |                                                                                                    | /                                                                 |                                                                           | /                                |            |
| Công tiến hùng:                                                                                 | 40                                                                                                    | 2 797, 37738                                                      |                                                                           |                                  |            |
| Thuế suất GTG                                                                                   | T: 8%                                                                                                    | Tiến thuế GT                                                      | GT:                                                                       |                                  | 32.222     |
|                                                                                                 | Margan In Margan                                                                                                    | Tống tiến tha                                                     | ah toán                                                                   | _                                | 435,000    |
| Số tiên viết bảng                                                                               | g chữ. Bốn trăm ba mươi lâm n                                                                                                    | ghin döng                                                         |                                                                           |                                  |            |
|                                                                                                 | Người mua háng<br>(Chữ ký số (nếu có))                                                                                            |                                                                   | Nga<br>(Chữ ký đ                                                          | úi bản bàng<br>liện tử, Chữ ký s | 6)         |
|                                                                                                 |                                                                                                    | in<br>K                                                           | graine Valid<br>) Ioa (Olisis TV )<br>Dig Kilo (1011<br>) igiy Galos (102 |                                  | •          |
|                                                                                                 |                                                                                                    |                                                                   | _                                                                         | -                                |            |

Khách hàng nhấn **"Tải hóa đơn"** để lưu về máy sau khi thực hiện bước 5 thành công. Hỗ trợ khách hàng lưu các thông tin hóa đơn phục vụ cho đối chiếu hoặc tra cứu hóa đơn sau khi hệ thống đã ký số và đồng bộ lên hệ thống Tổng cục thuế.

**Lưu ý:** Hệ thống sẽ tự động xuất hóa đơn khách lẻ sau 120 phút tính từ thời điểm thanh toán hoàn tất. Khách hàng có nhu cầu xuất hóa đơn tài chính cho công ty có thể chủ động thực hiện trước thời điểm trên. Trong trường hợp cần tư vấn hỗ trợ quý khách vui lòng liên hệ cửa hàng hoặc bộ phận CSKH của GUARDIAN, hotline: 19004449.

## IV. TRA CỨU HÓA ĐƠN

Sau khi doanh nghiệp xuất hóa đơn điện tử cho khách hàng trên trang hóa đơn điện tử của Thái Sơn *https://einvoice.com.vn/*, hoặc khách hàng hoàn thành việc xuất bill với mỗi hóa đơn sẽ có 1 mã tra cứu tương ứng.

Khách hàng truy cập vào website tra cứu của bên bán. Thông tin này có trong email thông tin hóa đơn đã được doanh nghiệp gửi cho khách hàng:

|                               | Thông tin h                        | nóa đơn điện tử               |  |
|-------------------------------|------------------------------------|-------------------------------|--|
| Kinh gửi:                     |                                    |                               |  |
| - Đơn vị:                     | Tôi đang testvA&B                  |                               |  |
| - Mã số thuế:                 |                                    |                               |  |
| - Địa chỉ:                    | Tôi đang test A&B                  |                               |  |
| Chúng tôi xin gửi đến (       | quý công ty hóa đơn điện tử vớ     | i nội dung như sau:           |  |
| - Mẫu số:                     | 1                                  |                               |  |
| - Ký hiệu:                    | C24MAA                             |                               |  |
| - Số hóa đơn:                 | 70                                 |                               |  |
| - Ngày hóa đơn:               | 31/10/2024                         |                               |  |
| - Mã của CQT:                 | M1-24-AKJIH-10010500015            |                               |  |
| - Tổng tiền thanh toán:       | 1.389.000 VND                      |                               |  |
| - Mã tra cứu hóa đơn:         | 2A0CJ5AIWPG                        |                               |  |
| - Tra cứu tại:                | https://einvoice.vn/tra-cuu        |                               |  |
| Đây là email tự động. Quy     | í khách vui lòng không trả lời ema | il này.                       |  |
| Vui lòng cho chúng tôi biết ( | quý công ty đã nhận được mail này. |                               |  |
| Xác nhận                      |                                    |                               |  |
|                               | Mọi thắc mắc xin vu                | i lòng liên hệ: Guardian - 12 |  |
|                               |                                    |                               |  |

#### Hoặc trên mặt PDF của hóa đơn:

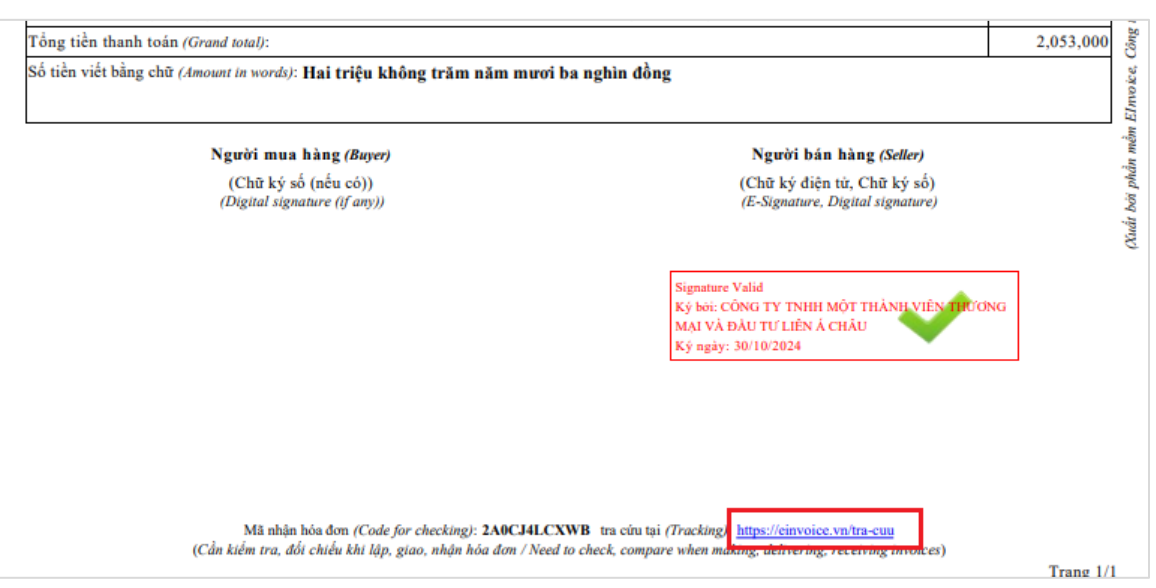

Sau khi truy cập vào Website tra cứu, khách hàng có thể tra cứu hóa đơn trong 2 cách:

1. Tra cứu theo từng hóa đơn

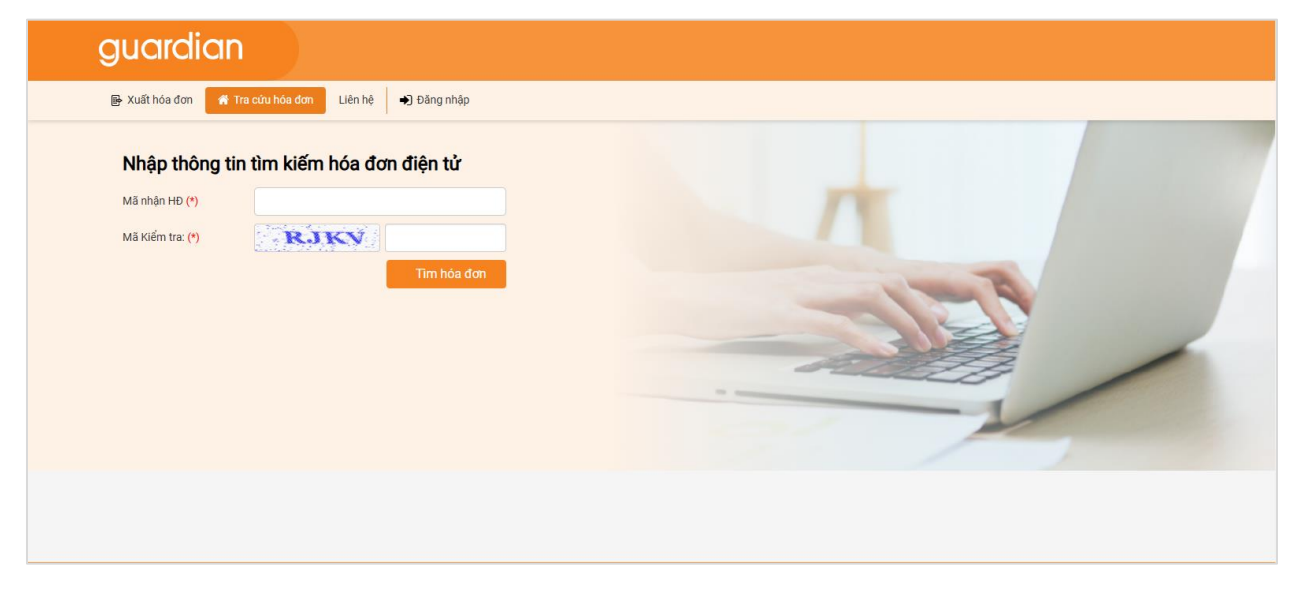

Khách hàng nhập Mã tra cứu vào ô Mã nhận HĐ và Mã kiểm tra hiện trên màn hình, sau đó ấn nút **"Tìm hóa đơn"** 

| guardian              |                                                |
|-----------------------|------------------------------------------------|
| 🕞 Xuất hóa đơn 🔗 Tra  | a <mark>cứu hóa đơn</mark> Liên hệ 🌗 Đăng nhập |
| Nhập thông tin        | tìm kiếm hóa đơn điện tử                       |
| Mã nhận HĐ <b>(*)</b> | 2A0CJ5AIWPG                                    |
| Mã Kiểm tra: (*)      | RJKV                                           |
|                       | Tìm hóa đơn                                    |
|                       |                                                |
|                       |                                                |
|                       |                                                |

Hóa đơn có Mã tra cứu vừa nhập sẽ hiển thị trên màn hình dưới dạng PDF:

| guardi         | an                                                                                                    |                                                                                                    |                                          |
|----------------|----------------------------------------------------------------------------------------------------|----------------------------------------------------------------------------------------------------|------------------------------------------|
| 🕞 Xuất hóa đơn | 🖀 Tra cứu hóa đơn Liên hệ 🌒 Đăng nhập                                                                                                    |                                                                                                    |                                          |
|                | 🚔 Chi tiết hóa đơn                                                                                                    |                                                                                                    | 🔒 In 🔮 Tải chuyển đối 🔺 🛃 Tải về         |
|                | Chữ ký điện tử bên bán:                                                                                                    |                                                                                                    |                                          |
|                | CHŰ KÝ SŐ TEST<br>MST0101300842-999                                                                                                    |                                                                                                    |                                          |
|                | guardian<br>Den vi bin häng (seller): CÓNG TY TNHH MỘT                                                                                                    | HÓA ĐON GIÁ TRỊ GIA TĂNG<br>(VAT INVOICE)<br>MCQT: ML-24-AKJIH-10010500015<br>Nghy(Dens) 31 tháng (month) 10 năm (yaor) 2024<br>(Elica don bhói ngo tic mộy tich inấn)<br>(E-musice generated from cash registre)<br>THÁNH VIÊN THƯƠNG MẠI VÀ ĐẦU TƯ LIÊN Á CHÂU<br>Diàt thức (Th: | Ký hiệu (Seria): IC24MAA<br>Số (Na.): 70 |
|                | Dia chi (Addruzz): L2-VP-01, 346 Bén Vân Đồn, ph<br>Cửa hàng (Store): 1001 - Guardian Test<br>Địa chi (Addruzz): Guardian Test<br>Địa chi (Addruzz): Guardian Test<br>Điện thoại (Tel): | Diện thoại (140).<br>ường 01, Quận 4, Thành phố Hồ Chí Minh                                                                                                    |                                          |
|                | Tên người mua hàng (Bayor):<br>Tên đơn vị (Company's namo): Tôi đang testvA&B<br>Địa chi (Addraz): Tôi đang test A&B<br>Mã số thuế (Tax codo):                                          | Hình thức thanh toắn (Payment methou                                                                                                    | ф ТМСК                                   |

Tại đây khách hàng có thể ký hóa đơn, tải hóa đơn, in chuyển đổi hóa đơn (Có chữ ký số, không có chữ ký số)

#### 2. Tra cứu danh sách hóa đơn theo từng khách hàng

Tại màn hình Tra cứu hóa đơn, khách hàng ấn nút **"Đăng nhập"** để có thể xem toàn bộ Danh sách hóa đơn mà bên bán đã xuất cho khách hàng.

| guardiar                                                               | ı                                                         |  |
|------------------------------------------------------------------------|-----------------------------------------------------------|--|
| 🕞 Xuất hóa đơn 🛛 😭                                                     | Tra cứu hóa đơn Liên hệ 🌒 Đăng nhập                       |  |
| Thông tin đăr<br>Mã truy cập: (*)<br>Mặt khẩu: (*)<br>Mã kiếm tra: (*) | ng nhập<br>Nhập mã truy cập<br>Nhập mặt khẩu<br>Đâng nhập |  |

Website tra cứu sẽ hiển thị màn hình thông tin đăng nhập trên màn hình:

- **Mã truy cập:** Nhập thông tin Mã truy cập (Thông tin mã truy cập sẽ do Guardian gửi cho khách hàng qua email)
- **Mật khẩu:** Mật khẩu đăng nhập (Đối với khách hàng mới, mật khẩu được Guardian gửi tới email của khách hàng)
- Mã kiểm tra: Nhập mã hiện trên màn hình

Sau đó khách hàng ấn nút "Đăng nhập". Sau khi đăng nhập lần đầu hệ thống sẽ yêu cầu đổi mật khẩu mới.

| guardian                                      |                                                |  |
|-----------------------------------------------|------------------------------------------------|--|
| Danh sách hóa đơn Liên l                      | hệ 💄 0101300842 🛛                              |  |
| Nhập thông tin r                              | nật khẩu mới                                   |  |
| Tài khoản này đã được re<br>tiếp tục sử dụng! | eset thành công. Vui lòng cập nhật mật khẩu để |  |
| Mật khẩu cũ (*)                               | NHẬP MẬT KHẤU CŨ                               |  |
| Nhập mật khẩu mới (*)                         | NHẬP MẬT KHẤU MỚI                              |  |
| Nhập lại mật khẩu mới (*)                     | NHẬP LẠI MẬT KHẤU MỚI                          |  |
|                                               | Lưu lại                                        |  |

Khách hàng nhập mật khẩu mới và ấn nút L**ưu lại,** màn hình hiển thị danh sách hóa đơn của khách hàng

| Danh sách hóa đơn Liên hệ 🔺 0101300842 😒 |                                           |            |                                   |                            |                 |             |            |               |            |  |  |  |
|------------------------------------------|-------------------------------------------|------------|-----------------------------------|----------------------------|-----------------|-------------|------------|---------------|------------|--|--|--|
|                                          | 🖹 Danh sách hóa đơn điện từ 🔅 "Xuất Excel |            |                                   |                            |                 |             |            |               |            |  |  |  |
|                                          |                                           | Số hóa     | đơn:                              | Mẫ                         | u số: Tất cả    | ~           | ку         | hiệu: – Tất c | á- •       |  |  |  |
| Từ ngày: 09/11/2024                      |                                           |            | Đến n                             | Đến ngày: 09/12/2024       |                 | Tìm hóa đơn |            |               |            |  |  |  |
|                                          | Bạn có th                                 | nể tải nhí | êu hóa đơn bằng cách tích chọn nh | nững hóa đơn cần tải rồi r | nhấp vào nút "T | ái về"      |            |               |            |  |  |  |
|                                          | STT                                       |            | Thao tác                          | Số hóa đơn                 | Mẫu số          | Ký hiệu     | Ngày HĐ    | Kỳ TT         | Mã số thuế |  |  |  |
|                                          | 1                                         |            | 🟮 Xem   🛓 Tải về                  | 70                         | 1               | C24TYY      | 02/12/2024 |               | 0310618188 |  |  |  |
|                                          | 2                                         |            | 🔕 Xem   🛓 Tải về                  | 71                         | 1               | C24TYY      | 02/12/2024 |               | 0310618188 |  |  |  |
|                                          | 3                                         |            | 🟮 Xem   📥 Tải về                  | 72                         | 1               | C24TYY      | 02/12/2024 |               | 0310618188 |  |  |  |
|                                          | 4                                         |            | 🚯 Xem   📥 Tải về                  | 58                         | 1               | C24TYY      | 02/12/2024 |               | 0310618188 |  |  |  |
|                                          | 5                                         |            | 🔕 Xem   📥 Tải về                  | 59                         | 1               | C24TYY      | 02/12/2024 |               | 0310618188 |  |  |  |

Tại đây khách hàng có thể tra cứu các hóa đơn theo Số hóa đơn, Mẫu số, Ký hiệu, Lọc hóa đơn theo ngày hóa đơn Từ ngày - Đến ngày, Xem hóa đơn, Tải về hóa đơn